## MODALITA' PER ESEGUIRE LA SIMULAZIONE DELL'ESAME DI MEDICINA, CHIRURGIA E FARMACOLOGIA

Collegarsi ad Internet utilizzando Internet Explorer oppure Google Chrome oppure Mozilla Firefox e mettere al posto dell'indirizzo corrente il seguente **senza www o http**: esami.aulaweb.unige.it

All'apertura della pagina Web, cliccare su: Corso integrato di Medicina, Chirurgia e Farmacologia

Cliccare quindi su: Simulazione esame Medicina, Chirurgia e Farmacologia.

Si aprirà una finestra con alcune istruzioni. Dopo aver letto con attenzione le istruzioni cliccare su:

tenta il quiz adesso.

Compariranno le domande suddivise per materia, per proseguire cliccare su: successivo.

Rispondere a tutte le domande e cliccare sempre su successivo.

Al termine cliccare su: invia tutto e termina e confermarlo.

Alla schermata successiva, cliccando su successivo, si possono visionare le risposte date.

Alla fine si possono rivedere le domande cliccando su revisione oppure ritentare il quiz (è possibile solo durante la prova di simulazione).

Prof. G. Corsini

Coordinatore C.I. di Medicina, Chirurgia e Farmacologia